# NEW ADVANCES ENTRY SYSTEM USER GUIDE

The following user guide is designed to assist Federal Home Loan Bank of Dallas (FHLB Dallas) members in navigating and using SecureConnect to create advances, view today's activity, matured advances, outstanding advances and commitments. For any questions regarding the steps provided in this guide, please contact Member Services at **844.FHL.BANK** (844.345.2265) or <u>Member.Services@fhlb.com</u>.

## TABLE OF CONTENTS

Below are hyperlinks to different sections in this guide

- 1. Creating an Advance
- 2. Today's Activity
- 3. Outstanding Advances
- 4. Matured Advances
- 5. Commitments
- 6. Glossary

The Process at a Glance

- A. Create an advance
  - From the drop-down menu or your member dashboard, click Create an Advance
- B. Select your product and fill out required fields Select the advance product you would like, and book it. Fill out the required fields in the New Advance Request
- C. Review and confirm your advance

Ensure all information is accurate before you book

D. Review your submission View your entry after you have booked. Send yourself an email confirmation or download a PDF

Below are the in-depth steps to create a new advance in SecureConnect

- **A.** Create an Advance
  - 1. Log in to SecureConnect
  - 2. SecureConnect Home screen display

#### Select **Advances** → Create New Advance

| Cash Management 🕨 | Capital Stock 🕨 | Products                                     | Services 🕨   | Resources 🕨 | User Management 🕨 |
|-------------------|-----------------|----------------------------------------------|--------------|-------------|-------------------|
|                   |                 | Advances<br>Dashboar<br>Create Ad<br>Reports | rd<br>dvance |             |                   |
|                   |                 | Reports                                      |              |             |                   |

#### **3.** *Product Selection* screen displays

- a. Select \*Principal Type (Amortization or Bullet)
- **b.** Enter **Minimum Maturity Term** (e.g., Days, Weeks, Months or Years) (*This step is optional to expedite the search*)
- c. Enter Maximum Maturity Term (e.g., Days, Weeks, Months or Years) (This step is optional to expedite the search)
- d. Select \*Interest Type (Fixed or Float)
- e. Select **Q** Retrieve

FHLBANK Product Selection FHFA Member : USAA Federal Savings Bank Principal Type : Amortization O Bullet Min Term : Term Type Max Term : Term Type Interest Type : O Fixed Float Q Retrieve Reset

#### \*System default to Bullet and Fixed

#### 4. Select the desired advance

| <b>a.</b> Sel     | ect Book this Advance in                                                                                              | the Action colu | mn              |        |                      |
|-------------------|----------------------------------------------------------------------------------------------------|-----------------|-----------------|--------|----------------------|
| Product ≑         | Description ≑                                                                                                    | Balloon ≑       | Maturity Date 🌲 | Rate ≑ | Action               |
| FRFT 5mo thru 6mo | Standard fixed long-term advance; interest is<br>due monthly and the principal amount due<br>at maturity<br>More Info |                 | 04/20/2021      | 0.205% | Book this<br>Advance |

5. Fill out the required fields on the Create New Advance page

| asson for Advances           |                                                      |
|------------------------------|------------------------------------------------------|
| veason for Advance.          | Single Family Residential-SFR 🗸 🗸                    |
| ✓ Product                    |                                                      |
| Product Type:                | FRFT Syr thru 6yr                                    |
| Rate: *                      | 1.96296                                              |
| Advance Amount: *            | Required                                             |
|                              | Amount is required.                                  |
| ✓ Timeline                   |                                                      |
| Trade Date:                  | 08/17/2020                                           |
| Settle Date: *               | 08/17/2020                                           |
| Maturity Term:               | 6 Year(s) 0 Month(s)                                 |
| Vaturity Date:               | 08/17/2026                                           |
|                              |                                                      |
| Comments                     |                                                      |
| These comments will be print | ted on the advance confirmation for your own records |

|    | Discard Advance                            | 🛷 Confirm Advance | 5 | Reset |
|----|--------------------------------------------|-------------------|---|-------|
| a. | Select the Reason for the Advance from the | drop-down menu    |   |       |

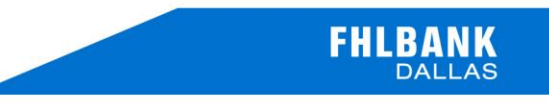

Single Family Residential-SFR Asset/Liability Management
Economic Development
Liquidity
Mortgage Backed Securities
Multi-Family Residential
Single Family Residential-SFR

**b.** Enter the **Advance Amount** in the Product section (e.g., \$75,000.00)

| ✓ Product       |                   |              |
|-----------------|-------------------|--------------|
| Product Type:   | FRFT 5yr thru 6yr |              |
| Rate: *         | 1.962%            |              |
| Advance Amount: |                   | \$ 75,000.00 |

c. Enter the desired **Maturity Term** in the Timeline section. Depending on product type maturity terms will be displayed in days, months, and years (e.g., 5 years and 3 months)

| ✓ Timeline     |            |                |   |            |
|----------------|------------|----------------|---|------------|
| Trade Date:    | 08/17/2020 |                |   |            |
| Settle Date: * | 08/17/2020 |                |   |            |
| Maturity Term: | 5          | Year(s)<br>And | 3 | Month(s) V |
| Maturity Date: | 11/17/2025 |                |   |            |

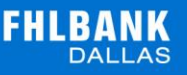

d. Provide any comments for your records or for FHLB Dallas in the Comments field

e. Select

Confirm Advance...

#### 6. Confirm Advance Page

- a. Review your advance to ensure all details are accurate
- b. If you would like to change any advance details, select Edit
- c. If you would like to use a different product, select 📋 Discard Advance

#### 7. Capital Stock Purchase Requirement – If Applicable

Ý

- a. Upon clicking **Confirm Advance** you may be directed to the following screen
- **b.** This means you do not have enough excess capital stock to cover the transaction

| /lember Name:                                                                                              |                                                                                                    |
|----------------------------------------------------------------------------------------------------|----------------------------------------------------------------------------------------------------|
| Reason for Advance:                                                                                        | Single Family Residential-SFR                                                                                        |
| ✓ Product                                                                                                  |                                                                                                    |
| Product Type:                                                                                              | FRFT Syr thru 6yr                                                                                                    |
| Symmetrical Prepay:                                                                                        | No                                                                                                    |
| Rate:                                                                                                    | 1.962%                                                                                                    |
| Advance Amount:                                                                                            | \$75,000.00                                                                                                    |
| Required Capital Stock:                                                                                    | \$1,500.00                                                                                                    |
| Capital Stock Purchase<br>Requirement:                                                                     | \$1,500.00                                                                                                    |
|                                                                                                    | Member agrees to capital stock purchase required to<br>continue advance                                              |
| ✓ Timeline                                                                                                 |                                                                                                    |
| Trade Date:                                                                                                | 08/17/2020                                                                                                    |
| Settle Date:                                                                                               | 08/17/2020                                                                                                    |
| Maturity Term:                                                                                             | 63 Month(s)                                                                                                    |
| Maturity Date:                                                                                             | 11/17/2025                                                                                                    |
| ✓ Comments                                                                                                 |                                                                                                    |
| Discard Advance                                                                                            | Edit B Record Advance                                                                                                |
| <ul> <li>c. In the <b>Product</b> secting <b>Requirement</b></li> <li>d. If all the information</li> </ul> | on, check the agreement box under <b>Capital Stock Purchase</b><br>n shown is accurate, select <b>Record Advance</b> |

#### ✓ Member

Member Name:

Reason for Advance:

Single Family Residential-SFR

#### V Product

| Contract Contractor (Contractor)       |                                                                         |
|----------------------------------------|-------------------------------------------------------------------------|
| Product Type:                          | FRFT 5yr thru 6yr                                                       |
| Symmetrical Prepay:                    | No                                                                      |
| Rate:                                  | 1.962%                                                                  |
| Advance Amount:                        | \$75,000.00                                                             |
| Required Capital Stock:                | \$1,500.00                                                              |
| Capital Stock Purchase<br>Requirement: | \$1,500.00                                                              |
|                                        | Member agrees to capital stock purchase required to<br>continue advance |
|                                        |                                                                         |

| nove poren     | 06/17/2020  |  |  |
|----------------|-------------|--|--|
| Settle Date:   | 08/17/2020  |  |  |
| Maturity Term: | 63 Month(s) |  |  |
| Maturity Date: | 11/17/2025  |  |  |
|                |             |  |  |
| ✓ Comments     |             |  |  |

#### 8. New Advance Request Created

- **a.** The **Advance Number** is shown at the top left corner of the screen, and the capital stock purchase number (if any) will be listed on the trade view screen
- **b.** Retain this number for your records

| · · · · | Mombor  |
|---------|---------|
|         | Mernoer |

| Reason for Advance:            | Single Family Residential-SFR |
|--------------------------------|-------------------------------|
| ✓ Product                      |                               |
| Product Type:                  | FRFT 5yr thru 6yr             |
| Symmetrical Prepay:            | No                            |
| Rate:                          | 1.962%                        |
| Advance Amount:                | \$75,000.00                   |
| Capital Stock Purchase Amount: | \$1,500.00                    |
| Capital Stock Confirmation Id: | 9997000100                    |
| ✓ Timeline                     |                               |
| Trade Date:                    | 08/17/2020                    |
| Settle Date:                   | 08/17/2020                    |
| Maturity Term:                 | 63 Month(s)                   |
| Maturity Date:                 | 11/17/2025                    |

# **TODAY'S ACTIVITY**

Below is a walkthrough of Today's Activity tab in SecureConnect

- **B.** Navigate to Today's Activity tab on the SecureConnect homepage
  - **1.** Select Advances  $\rightarrow$  Dashboard
  - 2. This will bring you to the Member Advances Dashboard

#### Member Advances Dashboard

| tivity  | Outstanding Advances                                               | Matured Advan                                                                                                    | ces i E Commit                                                                                                    | tment                                                                                                    |                                                                                                    |                                                                                                    |                                                                                                    |                                                                                                    |                                                                                                    |
|---------|--------------------------------------------------------------------|----------------------------------------------------------------------------------------------------|----------------------------------------------------------------------------------------------------|----------------------------------------------------------------------------------------------------|----------------------------------------------------------------------------------------------------|----------------------------------------------------------------------------------------------------|----------------------------------------------------------------------------------------------------|----------------------------------------------------------------------------------------------------|----------------------------------------------------------------------------------------------------|
|         |                                                                    |                                                                                                    |                                                                                                    |                                                                                                    |                                                                                                    |                                                                                                    | Search T                                                                                                    | rade(s)                                                                                                    | a                                                                                                    |
| FHFA ID | Product Type ≑                                                     | Original Amount                                                                                                    | Current Balance                                                                                                    | Prepaid Today<br>\$                                                                                                    | Rate<br>\$                                                                                                    | Settle Date                                                                                                    | Maturity<br>Date \$                                                                                                    | Status 🖨                                                                                                    | Actions                                                                                                    |
|         | SOFR Indexed Advance                                               | \$2,000,000.00                                                                                                    | \$2,000,000.00                                                                                                    | \$0.00                                                                                                    | 2.000%                                                                                                    | 05/15/2020                                                                                                    | 11/15/2021                                                                                                    | Advance<br>Pending<br>Approval                                                                                                    | View                                                                                                    |
|         | FHLB Dailas Owns The Optio<br>n                                    | \$5,000,000.00                                                                                                    | \$5,000,000.00                                                                                                    | \$0.00                                                                                                    | 2.000%                                                                                                    | 05/15/2020                                                                                                    | 05/16/2022                                                                                                    | Advance<br>Pending<br>Approval                                                                                                    | View                                                                                                    |
|         | Fixed - Rate/Fixed - Term Prin<br>cipal at Maturity - 6 Years      | \$100.00                                                                                                    | \$100.00                                                                                                    | \$0.00                                                                                                    | 1.962%                                                                                                    | 06/11/2020                                                                                                    | 09/11/2025                                                                                                    | Settled                                                                                                    | View                                                                                                    |
|         | FHLB Dallas Owns The Optio<br>n                                    | \$5,000,000.00                                                                                                    | \$5,000,000.00                                                                                                    | \$0.00                                                                                                    | 2.000%                                                                                                    | 05/20/2020                                                                                                    | 05/20/2030                                                                                                    | Advance<br>Pending<br>Approval                                                                                                    | View                                                                                                    |
|         | 15 Year Principal-Reducing A<br>mortizing with 15 Year Balloo<br>n | \$1,000,000.00                                                                                                    | \$1,000,000.00                                                                                                    | \$0.00                                                                                                    | 2.000%                                                                                                    | 05/06/2020                                                                                                    | 06/01/2035                                                                                                    | Advance<br>Pending<br>Approval                                                                                                    | View                                                                                                    |
|         | FHFA ID                                                            | HIFA ID     Product Type \$       FHFA ID     Product Type \$       SOFR Indexed Advance     SOFR Indexed Advance       FHLB Dailas Owns The Optio n     Fixed - Rate/Fixed - Term Prin cipal at Maturity - 6 Years       FHLB Dailas Owns The Optio n     SOFR Indexed Advance - Term Prin cipal at Maturity - 6 Years       Image: Stress of the stress of the stress of t | HIFA ID       Product Type \$       Original Amount \$         PHFA ID       Product Type \$       Original Amount \$         SOFR Indexed Advance       \$2,000,000.00       \$         FHLB Dailas Owns The Option n       \$\$5,000,000.00       \$\$5,000,000.00         Fixed - Rate/Fixed - Term Prin cipal at Maturity - 6 Years       \$\$100.00         FHLB Dailas Owns The Option n       \$\$\$5,000,000.00       \$\$\$1,000,000.00         Image: Street Principal-Reducing A mortizing with 15 Year Balloon n       \$\$\$1,000,000.00       \$\$\$\$1,000,000.00 | Image: Construction of Construction of Construc | Image: Dutstanding Advances       Description       Image: Dutstanding Advances       Image: Dutstanding Advances         FHFA ID<br>(*)       Product Type (*)       Original Amount<br>(*)       Current Balance       Prepaid Today<br>(*)         FHFA ID<br>(*)       SOFR Indexed Advance       \$2,000,000.00       \$2,000,000.00       \$2,000,000.00         SOFR Indexed Advance       \$2,000,000.00       \$2,000,000.00       \$2,000,000.00       \$0.00         FHLB Dailas Owns The Optio<br>n       \$5,000,000.00       \$5,000,000.00       \$100.00       \$0.00         Fixed - Rate/Fixed - Term Prin<br>cipal at Maturity - 6 Years       \$100.00       \$100.00       \$0.00         FHLB Dailas Owns The Optio<br>n       \$5,000,000.00       \$5,000,000.00       \$5,000,000.00       \$0.00         FHLB Dailas Owns The Optio<br>n       \$5,000,000.00       \$5,000,000.00       \$5,000,000.00       \$0.00         If Year Principal-Reducing A<br>mortizing with 15 Year Balloo<br>n       \$1,000,000.00       \$1,000,000.00       \$0.00 | Control         Control         Control <t< td=""><td>Constraining Advances         Description         Matured Advances         Image: Commitment           PHFA ID         Product Type (Commitment)         Original Amount (Commitment)         Current Balance (Commitment)         Prepaid Today (Commitment)         Rate (Commitment)         Settle Date (Commitment)           PHFA ID (Commitment)         Product Type (Commitment)         Original Amount (Commitment)         Current Balance (Commitment)         Prepaid Today (Commitment)         Rate (Commitment)         Settle Date (Commitment)           SOFR Indexed Advance         \$\$2,000,000.00         \$\$2,000,000.00         \$\$2,000,000.00         \$\$0.00         \$\$0.00         \$\$0.00         \$\$0.00         \$\$0.00         \$\$0.00         \$\$0.00         \$\$0.00         \$\$0.00         \$\$0.00         \$\$0.00         \$\$0.00         \$\$\$0.00         \$\$\$0.00         \$\$\$0.00         \$\$\$0.00         \$\$\$0.00         \$\$\$\$0.00         \$\$\$\$0.00         \$\$\$\$\$0.00         \$\$\$\$\$\$\$\$0.00         \$\$\$\$\$\$\$\$\$\$\$\$\$\$\$\$\$\$\$\$\$\$\$\$\$\$\$\$\$\$\$\$\$\$\$\$</td><td>Cutting Advances         Datured Advances         Image: Commitment           Commitment         Commitment         Search T           Product Type ()         Original Amount ()         Current Balance ()         Prepaid Today ()         Rate ()         Settle Date ()         Maturity ()           PHFA ID ()         Product Type ()         Original Amount ()         Current Balance ()         Prepaid Today ()         Rate ()         Settle Date ()         Maturity ()           FHFA ID ()         SOFR Indexed Advance         \$\$2,000,000.00         \$\$2,000,000.00         \$\$2,000,000.00         \$\$2,000,000.00         \$\$2,000,000.00         \$\$2,000,000.00         \$\$2,000,000.00         \$\$2,000,000.00         \$\$2,000,000.00         \$\$2,000,000.00         \$\$2,000,000.00         \$\$2,000,000.00         \$\$2,000,000.00         \$\$2,000,000.00         \$\$2,000,000.00         \$\$2,000,000.00         \$\$2,000,000.00         \$\$2,000,000.00         \$\$2,000,000.00         \$\$2,000,000.00         \$\$2,000,000.00         \$\$2,000,000.00         \$\$2,000,000.00         \$\$2,000,000.00         \$\$2,000,000.00         \$\$2,000,000.00         \$\$2,000,000.00         \$\$2,000,000.00         \$\$2,000,000.00         \$\$2,000,000.00         \$\$2,000,000.00         \$\$2,000,000.00         \$\$2,000,000.00         \$\$2,000,000.00         \$\$2,000,000.00         \$\$2,000,000.00         \$\$2,000,000.00         \$\$2,000,000.00         \$\$</td><td>Advances       Advances       Advances       Image: Commitment         Full       Product Type ()       Original Amount ()       Current Balance ()       Prepaid Today ()       Rate ()       Settle Date ()       Maturity ()       Status ()         FHFA ID ()       Product Type ()       Original Amount ()       Current Balance ()       Prepaid Today ()       Rate ()       Settle Date ()       Maturity ()       Status ()       Advance ()       Advance ()       Advance ()       Advance ()       Advance ()       Advance ()       Prepaid Today ()       Solo()       Solo()       Solo()       Solo()       Solo()       Solo()       Solo()       Solo()       Advance ()       Advance ()       Pending ()       Advance ()       Pending ()       Advance ()       Pe</td></t<> | Constraining Advances         Description         Matured Advances         Image: Commitment           PHFA ID         Product Type (Commitment)         Original Amount (Commitment)         Current Balance (Commitment)         Prepaid Today (Commitment)         Rate (Commitment)         Settle Date (Commitment)           PHFA ID (Commitment)         Product Type (Commitment)         Original Amount (Commitment)         Current Balance (Commitment)         Prepaid Today (Commitment)         Rate (Commitment)         Settle Date (Commitment)           SOFR Indexed Advance         \$\$2,000,000.00         \$\$2,000,000.00         \$\$2,000,000.00         \$\$0.00         \$\$0.00         \$\$0.00         \$\$0.00         \$\$0.00         \$\$0.00         \$\$0.00         \$\$0.00         \$\$0.00         \$\$0.00         \$\$0.00         \$\$0.00         \$\$\$0.00         \$\$\$0.00         \$\$\$0.00         \$\$\$0.00         \$\$\$0.00         \$\$\$\$0.00         \$\$\$\$0.00         \$\$\$\$\$0.00         \$\$\$\$\$\$\$\$0.00         \$\$\$\$\$\$\$\$\$\$\$\$\$\$\$\$\$\$\$\$\$\$\$\$\$\$\$\$\$\$\$\$\$\$\$\$ | Cutting Advances         Datured Advances         Image: Commitment           Commitment         Commitment         Search T           Product Type ()         Original Amount ()         Current Balance ()         Prepaid Today ()         Rate ()         Settle Date ()         Maturity ()           PHFA ID ()         Product Type ()         Original Amount ()         Current Balance ()         Prepaid Today ()         Rate ()         Settle Date ()         Maturity ()           FHFA ID ()         SOFR Indexed Advance         \$\$2,000,000.00         \$\$2,000,000.00         \$\$2,000,000.00         \$\$2,000,000.00         \$\$2,000,000.00         \$\$2,000,000.00         \$\$2,000,000.00         \$\$2,000,000.00         \$\$2,000,000.00         \$\$2,000,000.00         \$\$2,000,000.00         \$\$2,000,000.00         \$\$2,000,000.00         \$\$2,000,000.00         \$\$2,000,000.00         \$\$2,000,000.00         \$\$2,000,000.00         \$\$2,000,000.00         \$\$2,000,000.00         \$\$2,000,000.00         \$\$2,000,000.00         \$\$2,000,000.00         \$\$2,000,000.00         \$\$2,000,000.00         \$\$2,000,000.00         \$\$2,000,000.00         \$\$2,000,000.00         \$\$2,000,000.00         \$\$2,000,000.00         \$\$2,000,000.00         \$\$2,000,000.00         \$\$2,000,000.00         \$\$2,000,000.00         \$\$2,000,000.00         \$\$2,000,000.00         \$\$2,000,000.00         \$\$2,000,000.00         \$\$2,000,000.00         \$\$ | Advances       Advances       Advances       Image: Commitment         Full       Product Type ()       Original Amount ()       Current Balance ()       Prepaid Today ()       Rate ()       Settle Date ()       Maturity ()       Status ()         FHFA ID ()       Product Type ()       Original Amount ()       Current Balance ()       Prepaid Today ()       Rate ()       Settle Date ()       Maturity ()       Status ()       Advance ()       Advance ()       Advance ()       Advance ()       Advance ()       Advance ()       Prepaid Today ()       Solo()       Solo()       Solo()       Solo()       Solo()       Solo()       Solo()       Solo()       Advance ()       Advance ()       Pending ()       Advance ()       Pending ()       Advance ()       Pe |

- 3. Today's Activity page includes all transactions that have taken place as of the current day
  - For a detailed description of each component within the Today's Activity page, please refer to the glossary at the end of this document
- 4. Click on View to see the details of a specific advance for that day

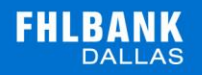

## **OUTSTANDING ADVANCES**

Below is a walkthrough of the Outstanding Advances tab in SecureConnect

- C. Navigate to the Outstanding Advances tab on the SecureConnect homepage
  - **1.** Select Advances  $\rightarrow$  Dashboard
  - 2. This will bring you to the Member Advances Dashboard

#### Member Advances Dashboard

| Today's Ac | tivity I | Cutstanding Advances                                               | Matured Advan        | ces i≣ Commit   | ment                |            |             |                    |                                |         |
|------------|----------|--------------------------------------------------------------------|----------------------|-----------------|---------------------|------------|-------------|--------------------|--------------------------------|---------|
|            |          |                                                                    |                      |                 |                     |            |             | Search T           | rade(s)                        | ) c     |
| Advance #  | FHFA ID  | Product Type 🗘                                                     | Original Amount<br>¢ | Current Balance | Prepaid Today<br>\$ | Rate<br>\$ | Settle Date | Maturity<br>Date ≑ | Status 🌣                       | Actions |
|            |          | Overnight                                                          | \$100.00             | \$100.00        | \$0.00              | 2.350%     | 06/10/2020  | 06/11/2020         | Settled                        | View    |
|            |          | SOFR Indexed Advance                                               | \$2,000,000.00       | \$2,000,000.00  | \$0.00              | 2.000%     | 05/15/2020  | 11/15/2021         | Advance<br>Pending<br>Approval | View    |
|            |          | FHLB Dallas Owns The Optio<br>n                                    | \$5,000,000.00       | \$5,000,000.00  | \$0.00              | 2.000%     | 05/15/2020  | 05/16/2022         | Advance<br>Pending<br>Approval | View    |
|            |          | FHLB Dallas Owns The Optio<br>n                                    | \$5,000,000.00       | \$5,000,000.00  | \$0.00              | 2.000%     | 05/20/2020  | 05/20/2030         | Advance<br>Pending<br>Approval | View    |
|            |          | 10 Year Principal-Reducing, A<br>mortizing with 5 Year Balloon     | \$100.00             | \$100.00        | \$0.00              | 1.827%     | 06/10/2020  | 07/01/2030         | Settled                        | View    |
|            |          | 15 Year Principal-Reducing A<br>mortizing with 15 Year Balloo<br>n | \$1,000,000.00       | \$1,000,000.00  | \$0.00              | 2.000%     | 05/06/2020  | 06/01/2035         | Advance<br>Pending<br>Approval | View    |

3. Click on Outstanding Advances tab, turning the tab blue. This page will list all advances that have not matured yet

Page **11** of **19** 

| Today's Acti | ivity 💼 | Outstanding Advances 3 Me                                      | atured Advances  | i≣ Commitment    |         |             |               |            |         |
|--------------|---------|----------------------------------------------------------------|------------------|------------------|---------|-------------|---------------|------------|---------|
|              |         |                                                                |                  |                  |         |             | Searc         | h Trade(s) |         |
| dvance #     | FHFA ID | Product Type 🗢                                                 | Original Amount  | Current Balance  | Rate \$ | Settle Date | Maturity Date | Status \$  | Actions |
|              |         | Overnight                                                      | \$100.00         | \$100.00         | 2.350%  | 06/10/2020  | 06/11/2020    | Settled    | View    |
|              |         | Fixed - Rate/Fixed - Term Princip<br>al at Maturity - 3 Months | \$200,000,000.00 | \$200,000,000.00 | 0.655%  | 03/18/2020  | 06/18/2020    | Settled    | View    |
|              |         | Fixed - Rate/Fixed - Term Princip<br>al at Maturity - 4 Months | \$100,000,000.00 | \$100,000,000.00 | 0.505%  | 03/20/2020  | 07/20/2020    | Settled    | View    |
|              |         | MAC Term Advance 8W Reset-All<br>Maturities                    | \$1,000.00       | \$1,000.00       | 3.045%  | 05/21/2020  | 07/21/2020    | Settled    | View    |
|              |         | Fixed - Rate/Fixed - Term Princip<br>al at Maturity - 10 Years | \$500,000.00     | \$500,000.00     | 2.229%  | 05/08/2020  | 08/10/2020    | Settled    | View    |
|              |         | Fixed - Rate/Fixed - Term Princip<br>al at Maturity - 6 Months | \$200,000,000.00 | \$200,000,000.00 | 0.706%  | 03/18/2020  | 09/18/2020    | Settled    | View    |
|              |         | Fixed - Rate/Fixed - Term Princip<br>al at Maturity - 7 Months | \$100,000,000.00 | \$100,000,000.00 | 0.596%  | 03/20/2020  | 10/20/2020    | Settled    | View    |
|              |         | MAC Term Advance 8W Reset-All<br>Maturities                    | \$150,000,000.00 | \$50,000,000.00  | 0.000%  | 03/20/2020  | 02/19/2021    | Settled    | View    |
|              |         | Overnight                                                      | \$5,000,000.00   | \$5,000,000.00   | 0.000%  | 05/12/2020  | 11/12/2021    | Settled    | View    |

- 4. For a detailed description of each component within the Outstanding Advances page, please refer to the glossary at the end of this document
- 5. Click **View** to see the details of the selected advance

# MATURED ADVANCES

Below is a walkthrough of the Matured Advances tab

Page **12** of **19** 

- **D.** Navigate to the Matured Advances Tab on the SecureConnect homepage
  - **1.** Select Advances  $\rightarrow$  Dashboard

2. This will bring you to the Member Advances Dashboard

| Today's Ac | tivity i | Outstanding Advances                                           | う Matured Advan       | tes i≣ Commit   | tment         |            |             |                     |                                |         |
|------------|----------|----------------------------------------------------------------|-----------------------|-----------------|---------------|------------|-------------|---------------------|--------------------------------|---------|
|            |          |                                                                |                       |                 |               |            |             | Search T            | rade(s)                        |         |
| dvance #   | FHFA ID  | Product Type 🗘                                                 | Original Amount<br>\$ | Current Balance | Prepaid Today | Rate<br>\$ | Settle Date | Maturity<br>Date \$ | Status ‡                       | Actions |
|            |          | Overnight                                                      | \$100.00              | \$100.00        | \$0.00        | 2.350%     | 06/10/2020  | 06/11/2020          | Settled                        | View    |
|            |          | SOFR Indexed Advance                                           | \$2,000,000.00        | \$2,000,000.00  | \$0.00        | 2.000%     | 05/15/2020  | 11/15/2021          | Advance<br>Pending<br>Approval | View    |
|            |          | FHLB Dailas Owns The Optio<br>n                                | \$5,000,000.00        | \$5,000,000.00  | \$0.00        | 2.000%     | 05/15/2020  | 05/16/2022          | Advance<br>Pending<br>Approval | View    |
|            |          | FHLB Dailas Owns The Optio<br>n                                | \$5,000,000.00        | \$5,000,000.00  | \$0.00        | 2.000%     | 05/20/2020  | 05/20/2030          | Advance<br>Pending<br>Approval | View    |
|            |          | 10 Year Principal-Reducing, A<br>mortizing with 5 Year Balloon | \$100.00              | \$100.00        | \$0.00        | 1.827%     | 06/10/2020  | 07/01/2030          | Settled                        | View    |
|            |          | 15 Year Principal-Reducing, A<br>mortizing with 15 Year Balloo | \$1,000,000.00        | \$1,000,000.00  | \$0.00        | 2.000%     | 05/06/2020  | 06/01/2035          | Advance<br>Pending<br>Aporoval | View    |

3. Click on Matured Advances tab, turning the tab blue. This page will list all advances that are already past their date of maturity

|                                   |            |                                                              |                                         |                                                       |                                                                               |                                                                                                    |                 | FHLB                         |
|-----------------------------------|------------|--------------------------------------------------------------|-----------------------------------------|-------------------------------------------------------|-------------------------------------------------------------------------------|----------------------------------------------------------------------------------------------------|-----------------|------------------------------|
| er Advances (                     | Dashboard  |                                                              |                                         |                                                       |                                                                               |                                                                                                    |                 |                              |
| loday's Activi                    | ty 🙃 Outs  | standing Advances                                            | Advances                                | ent                                                   |                                                                               |                                                                                                    |                 |                              |
| 19550000000                       |            |                                                              |                                         |                                                       |                                                                               |                                                                                                    |                 |                              |
| From                              |            | To                                                           |                                         | 1                                                     |                                                                               |                                                                                                    |                 | 1.60                         |
| From<br>05/15/2020                |            | 08/15/2020                                                   |                                         | D Reset 🖬 Se                                          | arch                                                                          |                                                                                                    | Search Trade(s) | ٩                            |
| From<br>05/15/2020<br>Ivance # \$ | FHFA ID \$ | To<br>08/15/2020<br>Product Type 🗢                           | Original Amount 🗢                       | O Reset 🖬 Se                                          | arch<br>Rate 🗢 Setti                                                          | e Date 🗘 Maturity Date 🗢                                                                                                    | Search Trade(s) | Q                            |
| 05/15/2020                        | FHFA ID \$ | To<br>OB/15/2020<br>Product Type ©<br>Overnight              | Original Amount \$                      | D Reset 🖬 Se<br>Current Balance 🌩<br>\$0.00           | arch<br>Rate ≑ Setti<br>2.350% 07/                                            | e Date   Maturity Date   Additional   Maturity Date   Additional    Maturity Date   Additional    Maturity Date   Additional    Maturity Date   Additional    Maturity Date   Additional    Maturity Date   Additional    Maturity Date   Additional    Maturity Date   Additional    Maturity Date   Additional    Maturity Date   Additional    Additional    Additional    Additional    Additional    Additional    Additional    Additional    Additional    Additional    Additional    Additional    Additional    Additional     Additional     Additional     Additional     Additional     Additional     Additional      Additional      Additional      Additional       Additional       Additional       Additional       Additional          Additional                                                                                                    | Search Trade(s) | Q.<br>Actions                |
| From<br>05/15/2020<br>Ivance # ©  | FHFA ID 🗘  | To<br>OB/15/2020<br>Product Type ©<br>Overnight<br>Overnight | Original Amount ©<br>\$111.11<br>\$5.00 | D Reset 🖬 Se<br>Current Balance 🌩<br>\$0.00<br>\$0.00 | Rate          Settl           2.350%         07/           2.350%         07/ | e Date   Maturity Date  Maturity Date  Additional State  Maturity Date  Additional State  Additional State  Additional State  Additione | Search Trade(s) | Q<br>Actions<br>View<br>View |

- 4. For a detailed description of each component within the Matured Advances page, please refer to the glossary at the end of this document
- 5. Click View to see the details of the selected advance

## COMMITMENTS

Below is a walkthrough of the Commitment ab

- E. Navigate to the Commitments tab on the SecureConnect homepage
  - **1. Select** Advances  $\rightarrow$  Dashboard
  - 2. This will bring you to the Member Advances Dashboard

Page **14** of **19** 

Member Advances Dashboard

| Today's Ac | tivity  | Outstanding Advances                                                | う Matured Advan | ces i≣ Commit   | ment          |            |             |                    |                                |         |
|------------|---------|---------------------------------------------------------------------|-----------------|-----------------|---------------|------------|-------------|--------------------|--------------------------------|---------|
|            |         |                                                                     |                 |                 |               |            |             | Search T           | rade(s)                        | o       |
| Advance #  | FHFA ID | Product Type 🗘                                                      | Original Amount | Current Balance | Prepaid Today | Rate<br>\$ | Settle Date | Maturity<br>Date ≑ | Status 🖨                       | Actions |
|            |         | Overnight                                                           | \$100.00        | \$100.00        | \$0.00        | 2.350%     | 06/10/2020  | 06/11/2020         | Settled                        | View    |
|            |         | SOFR Indexed Advance                                                | \$2,000,000.00  | \$2,000,000.00  | \$0.00        | 2.000%     | 05/15/2020  | 11/15/2021         | Advance<br>Pending<br>Approval | View    |
|            |         | FHLB Dallas Owns The Optio<br>n                                     | \$5,000,000.00  | \$5,000,000.00  | \$0.00        | 2.000%     | 05/15/2020  | 05/16/2022         | Advance<br>Pending<br>Approval | View    |
|            |         | FHLB Dailas Owns The Optio<br>n                                     | \$5,000,000.00  | \$5,000,000.00  | \$0.00        | 2.000%     | 05/20/2020  | 05/20/2030         | Advance<br>Pending<br>Approval | View    |
|            |         | 10 Year Principal-Reducing, A<br>mortizing with 5 Year Balloon      | \$100.00        | \$100.00        | \$0.00        | 1.827%     | 06/10/2020  | 07/01/2030         | Settled                        | View    |
|            |         | 15 Year Principal-Reducing, A<br>mortizing with 15 Year Balloo<br>n | \$1,000,000.00  | \$1,000,000.00  | \$0.00        | 2.000%     | 05/06/2020  | 06/01/2035         | Advance<br>Pending<br>Approval | View    |

3. Click on the **Commitment** tab, turning the tab blue. This page will list all outstanding commitments

| <u>∼</u> T | oday's Activity | Outstanding Advances | う Matu             | ured Advances         | E Commitment        |                       |                       |                     |
|------------|-----------------|----------------------|--------------------|-----------------------|---------------------|-----------------------|-----------------------|---------------------|
|            | FHFA ID<br>\$   | Commitment Id 🗘      | Maturity<br>Date ≑ | Committed<br>Amount ≑ | Funded Amount<br>\$ | Available<br>Amount ≑ | Status 🗘              | Commitment Action(s |
| >          |                 |                      |                    | \$5,000,000.00        | \$0.00              | \$5,000,000.00        | Commitment<br>Settled | View                |
| >          |                 |                      |                    | \$5,000,000.00        | \$0.00              | \$5,000,000.00        | Pending<br>Settlement | View                |
| >          |                 |                      |                    | \$500,000.00          | \$0.00              | \$500.000.00          | Pending<br>Settlement | View                |
| >          |                 |                      |                    | \$1,000,000.00        | \$750,000.00        | \$250,000.00          | Commitment<br>Settled | View                |
| >          |                 |                      |                    | \$1,000,000.00        | \$200,000.00        | \$800,000.00          | Commitment<br>Settled | View                |
| >          |                 |                      |                    | \$1,000,000.00        | \$1,000,000.00      | \$0.00                | Commitment<br>Settled | View                |
| >          |                 |                      |                    | \$500,000.00          | \$0.00              | \$500,000.00          | Commitment<br>Settled | View                |
| >          |                 |                      |                    | \$50,000.00           | \$0.00              | \$50,000.00           | Commitment<br>Settled | View                |
| >          |                 |                      |                    | \$5,000.00            | \$0.00              | \$5,000.00            | Commitment<br>Settled | View                |
| >          |                 |                      |                    | \$500,000.00          | \$0.00              | \$500,000.00          | Commitment<br>Settled | View                |

Member Advances Dashboard

## GLOSSARY

Below is a detailed glossary of terms within and components of SecureConnect

#### F. Components of the Commitments tab

#### 1. Federal Housing Finance Agency (FHFA) ID

The FHFA ID column shows the member institution's assigned FHFA ID correlating to each of its outstanding advances

#### 2. Commitment ID

The Commitment ID column shows the Commitment ID of each commitment

#### 3. Maturity Date

The day that the commitment matures

#### 4. Committed Amount

The amount of the commitment is shown here

#### 5. Funded Amount

The amount of the commitment that has been funded to date

#### 6. Available Amount

The amount of the total commitment minus the funded amount

#### 7. Status

Indicates the status on the commitment

#### 8. Commitment Actions: 'View'

Under the action, click View on the row of a specific commitment to see more details

Page 17 of 19

# Commitment # 60000010127 ✓ Member FHFA Id: Member Name: Advance Authorized By: ✓ Product Product Type: 20yr 10yr PRAM Commitment Type : NONCIPEDP Optional : Yes Original Amount: \$5,000,000.00 Available Amount: \$5,000,000.00 Rate: 2.179% Fee: \$0.00 ✓ Timeline 3 Month(s) Term: Effective Date: 08/06/2020 Maturity Date: 11/06/2020 Instructions

## G. Components of the Today's Activity, Outstanding Advances and Matured Advances tabs

#### 1. Advance #

This column shows the unique number associated with each advance your institution has created that day. By clicking **Advance #** the user can sort advances numerically

#### 2. FHFA ID

The FHFA ID column shows the member institution's assigned FHFA ID

#### 3. Product Type

Lists the specific FHLB Dallas product for each advance

#### 4. Original Amount

States the original amount of the advance

#### 5. Current Balance

States the current balance of the outstanding advance at present state

#### 6. Rate

Indicates the interest rate for the advance

#### 7. Settle Date

The date the FHLB Dallas advance was granted to your institution

### 8. Maturity Date

The day that the advance matures and must be fully paid off principal and any interest

#### 9. Status

Indicates the status on the advance

## 10. Actions: 'View'

Under the action, click View on the row of a specific advance to see more advance details

| Advance Details        |                            | 30 |
|------------------------|----------------------------|----|
| Advance # 20000010651  | Status: Settled            |    |
| ✓ Member               |                            |    |
| FHFA ID:               |                            |    |
| Member Name:           |                            |    |
| Advance Authorized By: |                            |    |
| Reason for Advance:    | Economic Development       |    |
| ✓ Product              |                            |    |
| Product Type:          | Overnight                  |    |
| Rate:                  | 2.350%                     |    |
| Advance Amount:        | \$75,000.00                |    |
| ✓ Timeline             |                            |    |
| Trade Date:            | 08/18/2020                 |    |
| Settle Date:           | 08/18/2020                 |    |
| Maturity Term:         | 1 - Day(s)                 |    |
| Maturity Date:         | 08/19/2020                 |    |
| ✓ Comments             |                            |    |
|                        |                            |    |
|                        | Print Advance Confirmation |    |